## **DETNSW WiFi Automatic Connection**

How to Automatically Connect Windows Laptop to DET Wifi

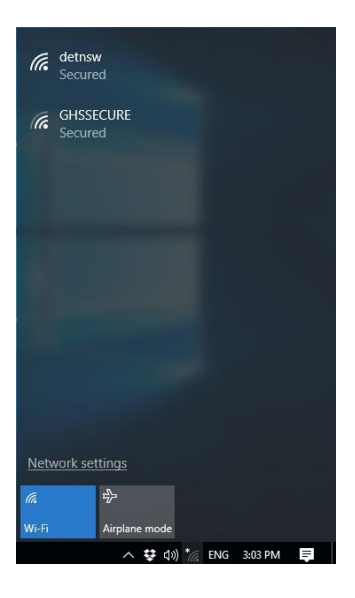

Step 1 – Click on your WiFi icon near the clock to display available Wireless Networks

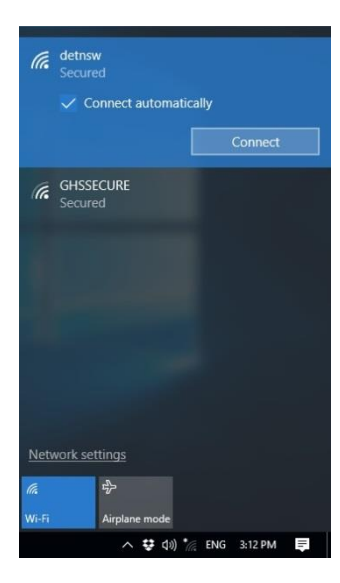

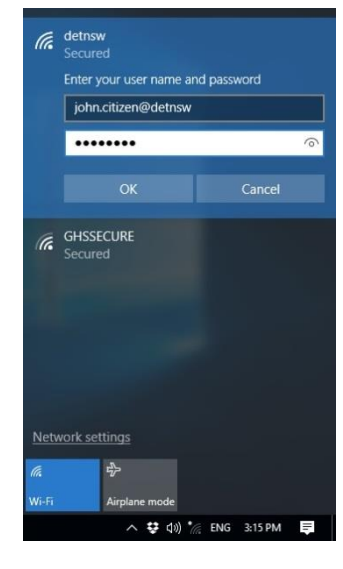

Step 2 – Click on the "DETNSW" network and click "Connect"

Step 3 – Enter your Username and Password and clock "**OK**"

IMPORTANT – Make sure you enter @DETNSW after your Username

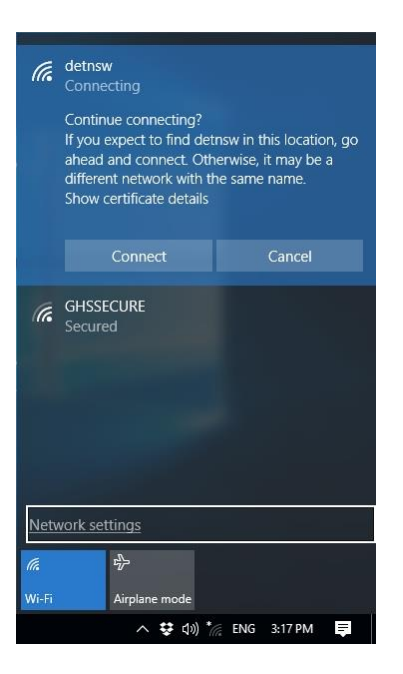

| (h.              | detnsw<br>Secured             |
|------------------|-------------------------------|
|                  | Checking hetwork requirements |
|                  | Cancel                        |
| (k.              | GHSSECURE<br>Secured          |
| (i.              | T-246373838493-Dol<br>Secured |
|                  |                               |
|                  |                               |
|                  |                               |
| Network settings |                               |
| ſ.               | ъ <u>р</u>                    |
| Wi-Fi            | Airplane mode                 |
|                  | 🔨 🐯 ርነ୬) 🌈 ENG 3:18 PM 📮      |

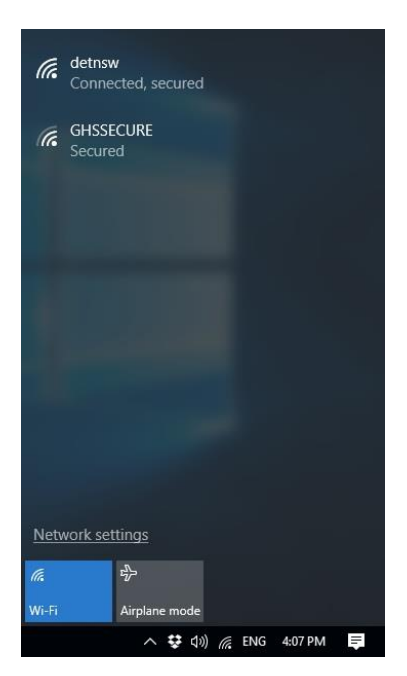

Step 4 – Click "Connect"

## Step 5 – Wait for "Checking network requirements"

Step 6 – You should now be connected.

NOTE : If you receive a message that you could connect to the network, first try again then if it fails the second time you may need to follow the "DETNSW WiFi Manual Connection" documentation.